## MPLAB Online 版

https://mplabxpress.microchip.com/mplabcloud/ide

- Web ブラウザ上でコンパイル可能
  - □ クラウドシステムを利用したPIC統合開発環境
  - □ JAVA が必要となる(要インストール)

| 🚳 IDE - MPLAB Xpress 🕂                                                                                                    |          |                                                                                                    |                                         |
|----------------------------------------------------------------------------------------------------|----------|----------------------------------------------------------------------------------------------------|-----------------------------------------|
| File Edit View Navigate Source Run Tools W                                                                                                    | indow    | Links 🔁                                                                                                    |                                         |
| 1 🔁 😫 🛃 🔊 🥙 🚥                                                                                                    | T W L    | Quick Search                                                                                                    |                                         |
| Project                                                                                                    |          |                                                                                                    |                                         |
| Image: No project selected   Dashboard   Image: No project selected   Image: No project selected   Image: No project selected   Image: No project selected   Image: No project selected | Outout × |                                                                                                    |                                         |
|                                                                                                    | <u>.</u> | Guest Mode<br>You're using the IDE in Guest Mode. In order to save your<br>changes and to use additional features, please login<br>mytlicrochip Login | Guest でも使用可<br>但し毎回初期化され, この<br>表示が常にある |
|                                                                                                    |          | TRANSIM                                                                                                    |                                         |

## MPLAB Online 版

- 出来ること
  - ンースファイルのコンパイル
  - □ HEXファイルの出力
- 出来ないこと(たぶん)
  - □ PIC Kit3 を使っての MPU へのプログラムの書き出し
    - 但し頑張れば出来る可能性はあるが、私はまだ成功していません。
- PIC Kit3 を使った書き込み方法
  - □ HEX ファイルを出力し,保存する
  - □ <u>MP LAB IPE</u>を使って MPU ヘプログラムを書き出す

Online 版を使う場合, 上記 URL の資料を良く読んでおくこと

## MPLAB Online 版

- 新しいプロジェクトの作成方法
- □「New Project」ボタンを押す

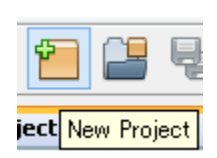

- □「Microchip Embedded」→「Standalone Project」を選択
- □「Next」ボタンを押す

| Choose Project         |                    |
|------------------------|--------------------|
| Categories:            | Projects:          |
| - 🛺 Microchip Embedded | Standalone Project |
| - 💭 Microchip Examples |                    |

□Device は「PIC16F887」を選択 □「Next」ボタンを押す

□Project Name を決め、入力

□「Finish」ボタンを押す

| Select Device       |              |   |  |  |
|---------------------|--------------|---|--|--|
| Family:             | All Families | ~ |  |  |
| Device:             | PIC16F887    | • |  |  |
|                     |              |   |  |  |
| Select Project Name |              |   |  |  |
| Project Name        |              |   |  |  |

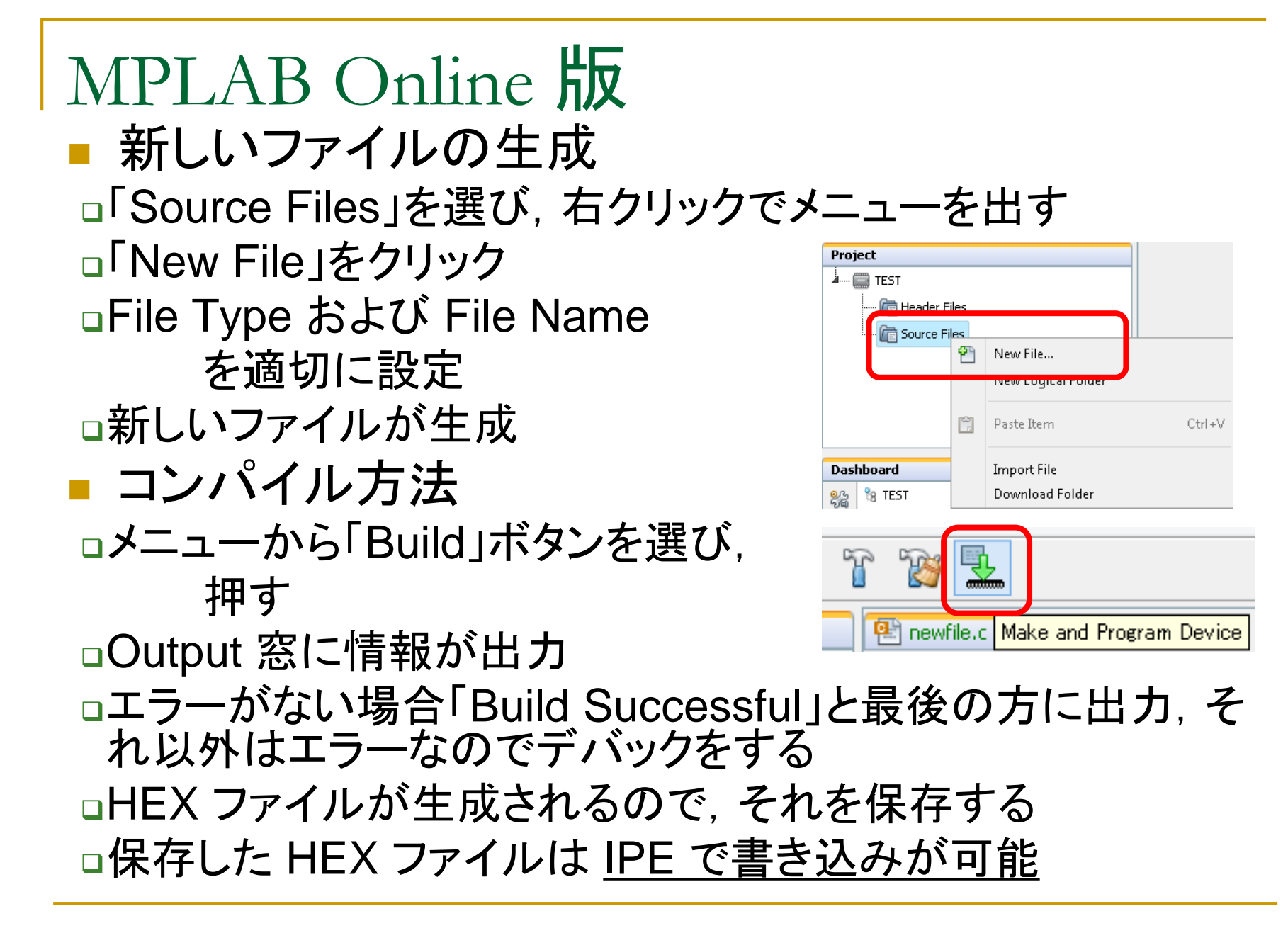